## Einmalzahlung200 Beantragung mit den BundID-Kontodaten

1) Sobald Sie diese E-Mail der TH Köln erhalten haben und ein BundID-Konto besitzen, können Sie die Einmalzahlung beantragen.

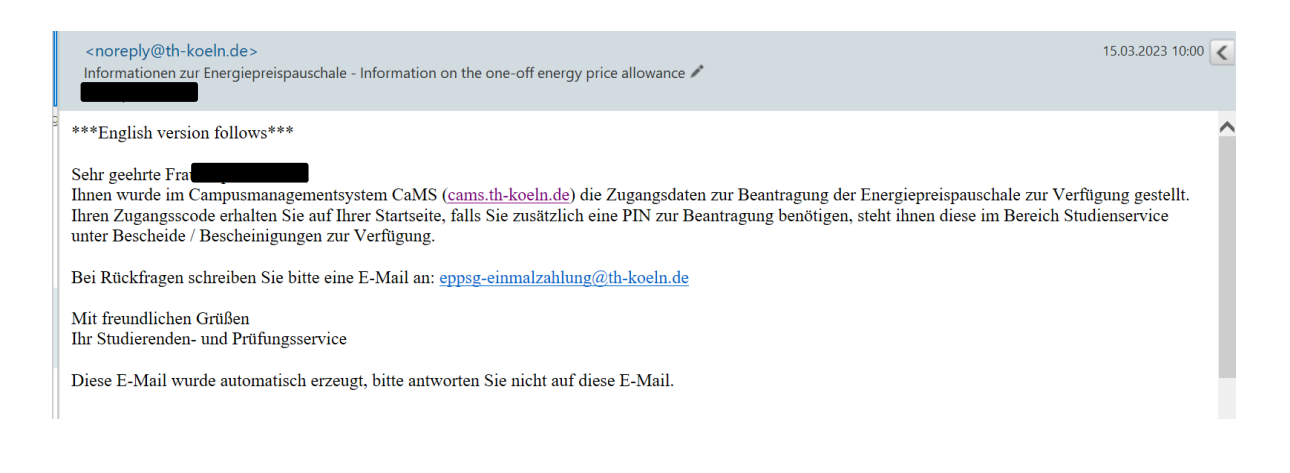

 Gehen Sie hierzu auf die Einmalzahlung200-Webseite <u>https://www.einmalzahlung200.de/eppsg-de</u>. Klicken Sie auf "Einmalzahlung beantragen".

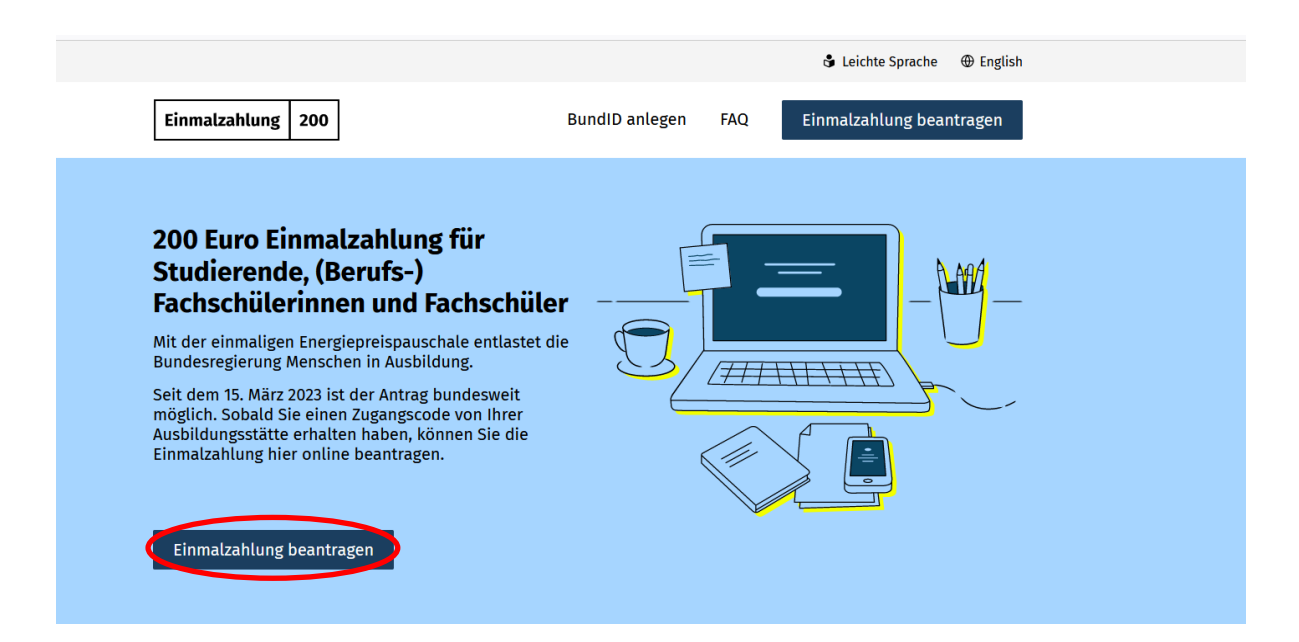

3) Eventuell müssen Sie in einem Warteraum einen kurzen Moment warten. Es wird sich jedoch zeitnah diese Seite öffnen:

Einmalzahlung 200

⊕ Deutsch ∨

## 200 Euro Einmalzahlung beantragen

## Einmalzahlung für Studierende, (Berufs-) Fachschülerinnen und Fachschüler nach dem Studierenden-Energiepreispauschalengesetz (EPPSG)

Sie haben bereits einen Zugangscode von Ihrer Ausbildungsstätte erhalten? Dann können Sie hier die Einmalzahlung beantragen.

Informationen zum Ablauf, Voraussetzungen und Besonderheiten 🧷

Um sich anzumelden, benötigen Sie ein BundID-Konto. Zusätzlich müssen Sie Ihre Identität nachweisen. Dazu gibt es verschiedene Möglichkeiten.

Informationen zur Anmeldung ightarrow

4) Zur Anmeldung müssen Sie nun den Zugangscode, den Sie in CaMS erhalten haben (siehe Schritt 5), eingeben. Außerdem wählen Sie hier in der Liste das Bundesland der Ausbildungsstätte aus  $\rightarrow$  Nordrhein-Westfalen.

#### Anmeldung

| Pflichtfelder sind mit einen                                                                     | n Stern (*) markiert.                                      |                                                                                                    |
|--------------------------------------------------------------------------------------------------|------------------------------------------------------------|----------------------------------------------------------------------------------------------------|
| Zugangscode*                                                                                     |                                                            |                                                                                                    |
| XXXXXXXX-XXXX-XXXX-XXXX-X                                                                        | ****                                                       |                                                                                                    |
| Geben Sie den 36-stelligen Zugang<br>Minuszeichen ein. Buchstaben sin                            | gscode inklusive der<br>d immer klein, "0" ist Null.       | -                                                                                                    |
| Bundesland der Ausbildungsstät                                                                   | tte*                                                       |                                                                                                    |
| - bitte auswählen -                                                                              | ~                                                          |                                                                                                    |
| Geben Sie das Bundesland an, in o<br>Ausbildungsstätte liegt.                                    | dem der Hauptsitz Ihrer                                    | -                                                                                                    |
| Haben Sie zusätzlich zu Ihre                                                                     | em Zugangscode auch                                        | eine PIN erhalten?*                                                                                        |
| In der Regel erhalten Sie einen Zu<br>darüber, falls Sie zusätzlich eine P<br>Ausbildungsstätte. | gangscode, der ohne PIN ge<br>IN brauchen. Die PIN erhalte | enutzt werden kann. Ihre Ausbildungsstätte informiert Sie<br>en Sie dann separat zum Zugangscode von Ihrer |
| 🔿 Ja 🔷 Nein                                                                                      |                                                            |                                                                                                    |
|                                                                                                  |                                                            |                                                                                                    |
| Anmelden mit BundID                                                                              |                                                            |                                                                                                    |

### 5) In CaMS (https://cams.th-

<u>koeln.de/qisserver/pages/cs/sys/portal/hisinoneStartPage.faces</u>) sehen Sie auf der rechten Seite den **Zugangscode** für die Beantragung der Energiepreispauschale. Diesen können Sie mit einem Klick kopieren. Außerdem finden Sie unter dem grünen Feld links "**Studienservice**" einen Bescheid über den PIN-Brief für die Energiepreispauschale, den Sie gleich ebenfalls benötigen (siehe Schritt 6+7).

|   | Technology<br>★ Arts Sciences<br>TH Köln | ien                                                                          | <b>≜ \$</b> 30 ⊡                                                                                                    |
|---|------------------------------------------|------------------------------------------------------------------------------|----------------------------------------------------------------------------------------------------|
|   | CaMS                                     |                                                                              |                                                                                                    |
|   | Quicklinks                               |                                                                              | Zugangscode für die Beantragung der Energiepreispauschale 🐱                                                                 |
|   | Studienservice                           | Studienangebot / Studienbewerbung                                            | i Der Zugangscode kann kopiert und auf der Webseite www.einmalzahlung200.de weiter genutzt werden.                          |
| - | Kontaktdaten, Zahlungen, Bescheinigungen | Bewerbung auf einen Studiengang                                              | Datenschutzhinweise einblenden                                                                                              |
|   | Online-Anträge                           | Prüfungs- und Studierendenservice Online (PSSO)                              | Zugangscode: 1ccf                                                                                                    |
|   | Beurlaubung                              | Anmeldung zu Prüfungen, Abmeldung von Prüfungen,<br>Notenspiegel, TAN-Listen |                                                                                                    |
|   | Weitere Anträge                          |                                                                              | www.einmalzahlung200.de<br>Beantragen Sie auf der Webseite www.einmalzahlung200 de mit Hilfe des Zugangscodes die einmalige |
|   | auf der Webseite der TH Köln             |                                                                              | Energiepreispauschale für Studierende und Fachschüler.                                                                      |
|   | Quicklink nicht freigeschaltet.          | -                                                                            |                                                                                                    |
|   |                                          |                                                                              |                                                                                                    |

6) Gehen Sie auf das grüne Feld "Studienservice" und klicken Sie dann auf "Bescheide / Bescheinigungen". Jetzt sehen Sie unten links den PIN-Brief. Klicken Sie auf das Fenster "PIN-Brief für Energiepreispauschale".

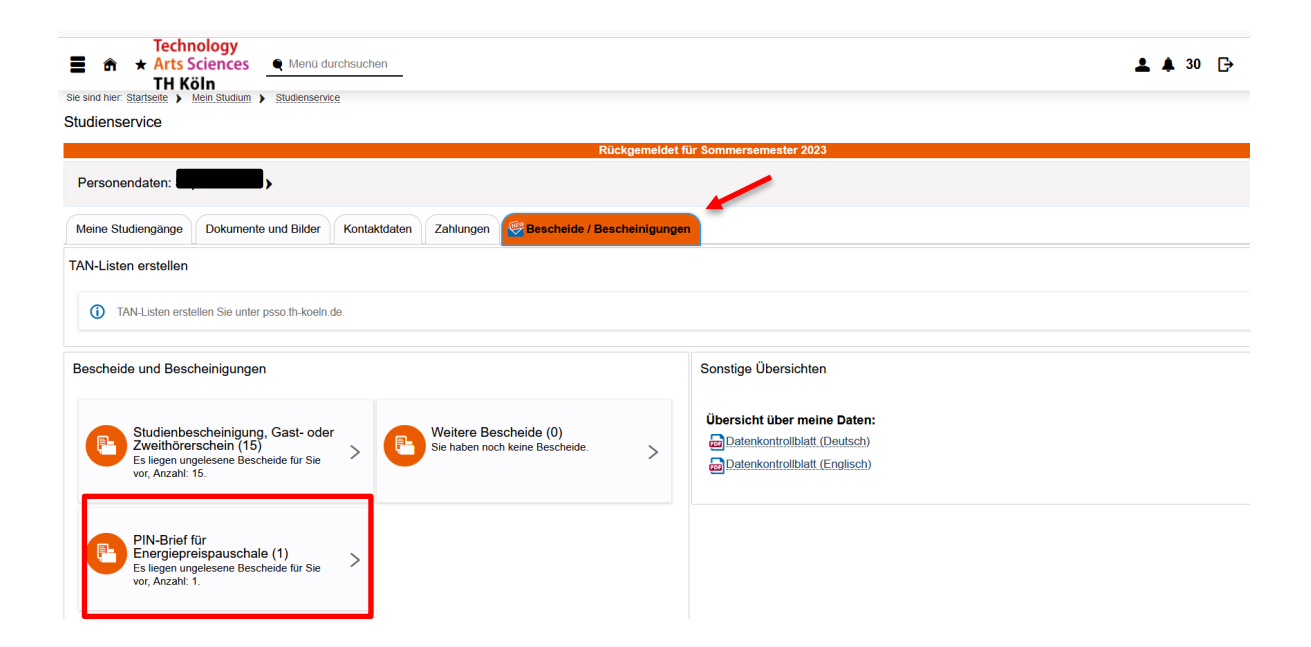

7) Es öffnet sich das folgende Fenster. Um den Brief, der den Code enthält, zu lesen, klicken Sie auf den Drucker oder die Lupe rechts.

| Techn<br>Arts S<br>TH Kö<br>Sie sind hier: Startselle > M      | ciences Menü durchsuchen<br>Siln<br>Wein Studiemservice                     | -                                                        |                                                                                              |                        |                  | 💄 🌲 3(         | ) [} |
|----------------------------------------------------------------|-----------------------------------------------------------------------------|----------------------------------------------------------|----------------------------------------------------------------------------------------------|------------------------|------------------|----------------|------|
| Studienservice                                                 | Bescheide: PIN-Brief für                                                    | Energiepreispauschale                                    |                                                                                              |                        |                  | ×              | _    |
| Personendaten: Sc                                              | Zeitpunkt der Anforderung                                                   | Bescheidtyp                                              | Semester                                                                                     | Druckzeitpunkt         | Gelesen          | Aktionen       |      |
| Meine Studiengänge                                             | 13.03.2023 16:26:59                                                         | PIN-Brief für Energiepreispauschale                      | Wintersemester 2022/23                                                                       |                        | 8                |                |      |
| TAN-Listen erstellen                                           | Schließen                                                                   |                                                          | Su                                                                                           | chergebnis: 1 Ergebnis | Zeilen pro Seite | (Max:300) 10 🗘 |      |
| Bescheide und Besch                                            | heinigungen                                                                 |                                                          | Sonstige Übersichten                                                                         |                        |                  |                |      |
| Studienbes<br>Zweithörer<br>Es liegen ung<br>vor, Anzahl: 1    | scheinigung, Gast- oder<br>schein (15)<br>Jelesene Bescheide für Sie<br>15. | Weitere Bascheide (0)<br>Sie haben noch keine Bescheide. | Übersicht über meine Daten:<br>Datenkontrollblatt (Deutsch)<br>Datenkontrollblatt (Englisch) |                        |                  |                |      |
| PIN-Brief for<br>Energiepre<br>Es liegen ung<br>vor, Anzahl: 1 | ür<br>elspauschale (1)<br>gelesene Bescheide für Sie                        |                                                          |                                                                                              |                        |                  |                |      |

8) Der Brief mit der **PIN** wird angezeigt.

Köln, 13.03.2023

| _ | PIN-Brief zur Beantragung der Energiepreispauschale                                                                                                    |
|---|----------------------------------------------------------------------------------------------------|
|   | Ausgabe der PIN für das "Gesetz zur Zahlung einer einmaligen<br>Energiepreispauschale für Studierende, Fachschülerinnen und Fachschüler<br>sowie Berufsfachschülerinnen und Berufsfachschüler in Bildungsgängen mit<br>dem Ziel eines mindestens zweijährigen berufsqualifizierenden Abschlusses<br>(Studierenden-Energiepreispauschalengesetz - EPPSG)" |
|   | Sehr geehrte Frau                                                                                                    |
|   | Nachfolgend finden Sie Ihre persönliche PIN, welche Sie zusammen mit dem Zugangscode auf der Webseite www.einmalzahlung200.de weiter nutzen können:                                                                                                    |
|   | PIN                                                                                                    |
|   | Folgende persönlichen Daten wurden verschlüsselt an die<br>Landeskoordinierungsstelle übertragen:                                                                                                    |
|   | Übertragene Daten                                                                                                    |
|   | Mit freundlichen Grüßen<br>Ihr Studierenden- und Prüfungsservice                                                                                                    |
|   | Dieser Bescheid wurde maschinell erstellt und gilt ohne Unterschrift und<br>Siegel.                                                                                                    |

 Zurück auf der Einmalzahlung-Webseite geben Sie nun den Zugangscode ein und wählen bei der Frage "Haben Sie zusätzlich zu Ihrem Zugangscode eine PIN erhalten?" JA aus. Geben Sie hier nun den PIN aus dem Brief ein.

| Pflichtfelder sind mit einem Stern (*) markiert.                                                                                                    |
|----------------------------------------------------------------------------------------------------|
| Zugangscode*                                                                                                    |
|                                                                                                    |
| Geben Sie den 36-stelligen Zugangscode inklusive der<br>Minuszeichen ein. Buchstaben sind immer klein, "0" ist Null.                                                                                                    |
| Bundesland der Ausbildungsstätte*                                                                                                    |
| Nordrhein-Westfalen $\vee$                                                                                                    |
| Geben Sie das Bundesland an, in dem der Hauptsitz Ihrer<br>Ausbildungsstätte liegt.                                                                                                    |
| Haben Sie zusätzlich zu Ihrem Zugangscode auch eine PIN erhalten?*                                                                                                    |
| In der Regel erhalten Sie einen Zugangscode, der ohne PIN genutzt werden kann. Ihre Ausbildungsstätte informiert Sie<br>darüber, falls Sie zusätzlich eine PIN brauchen. Die PIN erhalten Sie dann separat zum Zugangscode von Ihrer<br>Ausbildungsstätte. |
| ● Ja O Nein                                                                                                    |
| PIN*                                                                                                    |
|                                                                                                    |
| Anmelden mit BundID                                                                                                    |

10) Sie werden jetzt zur BundID-Webseite weitergeleitet, um sich anzumelden.

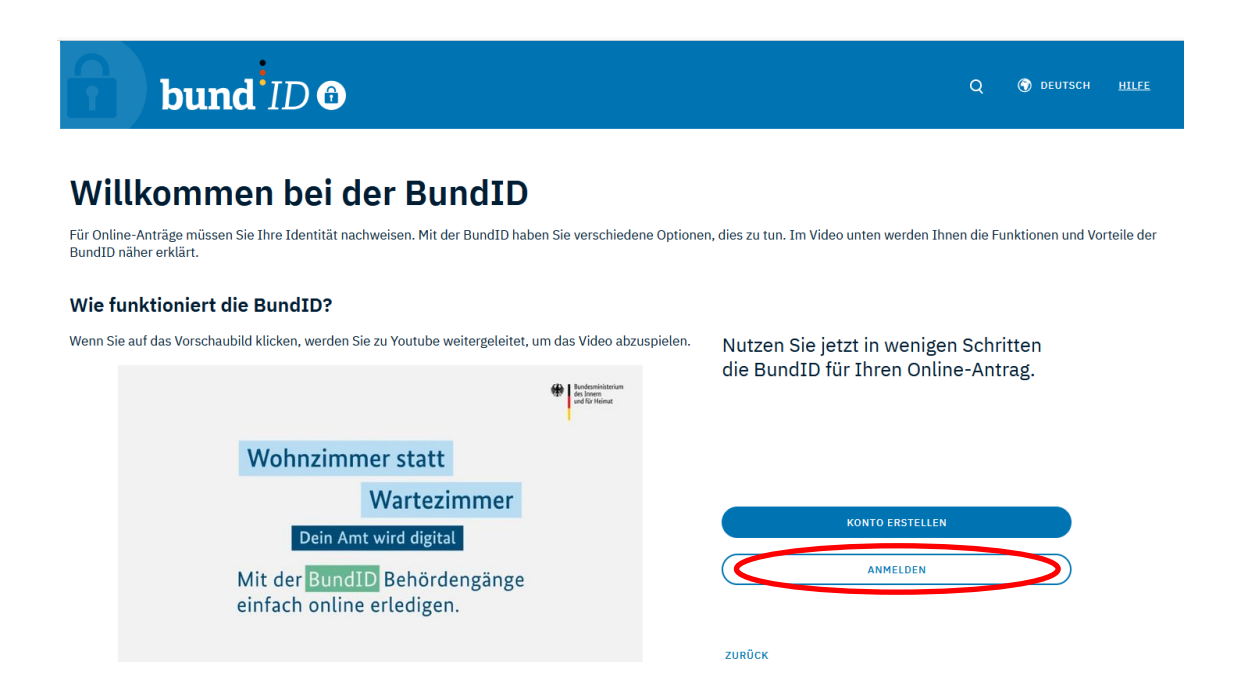

11) Wählen Sie hier nun "**Benutzername & Passwort**" und geben Sie die Kontodaten Ihres BundID-Nutzerkontos ein. Klicken Sie dann auf **Anmelden**.

| bund <sup>1</sup> ID 6          |                                                                                                    |                       | Q 💿                        | DEUTSCH <u>HILFE</u> ( | KONTO ERSTELLEN |
|---------------------------------|----------------------------------------------------------------------------------------------------|-----------------------|----------------------------|------------------------|-----------------|
| EMPFOHLEN<br>Online-<br>Ausweis | EU Identität<br>(nicht deutsch)                                                                                                    | ELSTER-<br>Zertifikat | Denutzername<br>& Passwort |                        |                 |
|                                 | Benutzerr<br>BASISREGISTRIERUNG<br>Melden Sie sich hier mit Ihr                                                                                                    | name und F            | Passwort                   |                        |                 |
|                                 | <ul> <li>Benutzername of the second second seco</li></ul> | oder E-Mail-Adresse*  | Swort vergessen?           |                        |                 |

12) Bei erfolgreicher Anmeldung erscheint die folgende Meldung. Sie werden zur Einmalzahlung-Beantragung zurückgeleitet, sobald Sie auf "**Weiter zum Antrag**" klicken.

| bund <sup>i</sup> ID O        |                                                                | Q | 🔊 DEUTSCH | HILFE | KONTO ERSTELLEN |
|-------------------------------|----------------------------------------------------------------|---|-----------|-------|-----------------|
| Womit mö                      | chten Sie sich anmelden?                                       |   |           |       |                 |
| Bitte wählen Sie eine der fol | bund ID 🙃                                                      |   |           |       |                 |
| Online-<br>Ausweis            | Sie werden jetzt zu der Online-Dienst Seite<br>zurückgeleitet. |   |           |       |                 |
| ZURÜCK                        | Dort können Sie Ihren Antrag weiter ausfüllen und abschicken.  |   |           |       |                 |
| HILFREICHE INFORMATIONEN      |                                                                |   |           |       |                 |

13) Zurück auf der Einmalzahlung-Webseite, klicken Sie auf "Antrag stellen".

| Einmalzahlung 200                                                                                | Deutsch ∨ Abmelden                            |
|--------------------------------------------------------------------------------------------------|-----------------------------------------------|
| 200 Euro Einmalzahlung beantragen                                                                | ſ                                             |
| Einmalzahlung für Studierende, (Berufs-)Fachscl<br>Studierenden-Energiepreispauschalengesetz (Ef | ıülerinnen und Fachschüler nach dem<br>יPSG)  |
| Auf dieser Seite können Sie einen neuen Antrag stellen oo                                        | ler Ihren bereits gestellten Antrag einsehen. |
|                                                                                                  |                                               |

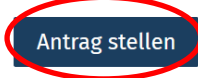

14) Sie müssen nun Ihre Antragsdaten eingeben (Name, Geburtsort, Geburtsdatum).

| Zugangscode *                                                            |                                  |  |
|--------------------------------------------------------------------------|----------------------------------|--|
|                                                                          | £                                |  |
| PIN *                                                                    |                                  |  |
|                                                                          | £                                |  |
| Antragsdaten                                                             |                                  |  |
| Wer stellt den Antrag?                                                   |                                  |  |
| Vorname(n)                                                               |                                  |  |
|                                                                          | æ                                |  |
| Diese Angabe wurde aus Ihrem Bu                                          | IdID-Konto übernommen.           |  |
| Falls Ihr BundID-Konto dazu keine<br>leer. Sie müssen nichts weiter tun. | Angaben enthält, bleibt das Feld |  |
| Familienname                                                             |                                  |  |
|                                                                          | £                                |  |
| Diese Angabe wurde aus Ihrem Bu                                          | IdID-Konto übernommen.           |  |
| Falls Ihr BundID-Konto dazu keine<br>leer. Sie müssen nichts weiter tun. | Angaben enthält, bleibt das Feld |  |
| Geburtsort                                                               |                                  |  |
|                                                                          | £                                |  |
| Diese Angabe wurde aus Ihrem Bu                                          | IdID-Konto übernommen.           |  |
| Falls Ihr BundID-Konto dazu keine<br>leer. Sie müssen nichts weiter tun. | Angaben enthält, bleibt das Feld |  |
| Geburtsdatum                                                             |                                  |  |
|                                                                          | • 🖯                              |  |
| Diese Angabe wurde aus Ihrem Bu                                          | idID-Konto übernommen.           |  |
| Falls Ihr BundID-Konto dazu keine                                        | Angaben enthält, bleibt das Feld |  |

# Technology Arts Sciences TH Köln

15) Sie können weitere Daten wie Telefonnummer und Adresse aus Ihrem BundID-Konto übertragen lassen.

| Kontaktdaten                                            |                                            |          |                                          |    |
|---------------------------------------------------------|--------------------------------------------|----------|------------------------------------------|----|
| Die Angabe der E-Ma                                     | il wird benötigt, damit ein E              | escheid  | l über Ihren Antrag versandt werden kanr | ۱. |
| Die anderen Kontakta                                    | angaben sind freiwillig und                | für Rüc  | kfragen zu Ihrem Antrag.                 |    |
| E-Mail *                                                |                                            |          |                                          |    |
|                                                         |                                            | A        |                                          |    |
| Die Angabe der E-Mail wird<br>Antrag versandt werden ka | d benötigt, damit ein Bescheid übe<br>Inn. | er Ihren |                                          |    |
| Persönliche Daten aus Bur                               | ndID übernehmen?                           |          |                                          |    |
| 🔿 Selbst eintragen                                      | Aus BundID übernehmen                      |          |                                          |    |
|                                                         |                                            |          |                                          |    |
| Telefonnummer                                           |                                            |          |                                          |    |
|                                                         |                                            |          |                                          |    |
| Geben Sie Ihre Telefonnun<br>Schrägstrich ein.          | nmer ohne Klammern und ohne                |          |                                          |    |
| -                                                       | 7                                          |          |                                          |    |
| Straße und Hausnummer                                   | r                                          |          |                                          |    |
|                                                         |                                            |          |                                          |    |
| Land                                                    |                                            |          |                                          |    |
| DE                                                      |                                            |          |                                          |    |
|                                                         |                                            |          |                                          |    |
| Postleitzahl                                            |                                            |          |                                          |    |
|                                                         |                                            |          |                                          |    |
|                                                         |                                            |          |                                          |    |
| Ort                                                     |                                            |          |                                          |    |
|                                                         |                                            |          |                                          |    |
|                                                         | -                                          |          |                                          |    |

16) Geben Sie im nächsten Schritt noch Ihre **Kontoverbindung** an (Name, IBAN) und bestätigen Sie die untenstehenden Erklärungen.

|   | Kontoverbindung                                                                                                    |  |  |  |  |
|---|----------------------------------------------------------------------------------------------------|--|--|--|--|
|   | Die Einmalzahlung soll auf das folgende Konto ausgezahlt werden.                                                                                                    |  |  |  |  |
|   | Hinweis: Die Auszahlung kann sich verzögern, wenn die gleiche IBAN mehrfach zur Beantragung<br>verwendet wird. Zum Beispiel, wenn mehrere Kinder dasselbe Konto der Eltern angeben.                                                                                                    |  |  |  |  |
|   | Wem gehört das Konto?  Das Konto gehört allein mir.                                                                                                    |  |  |  |  |
|   | O Das Konto gehört einer anderen Person bzw. ist ein<br>Gemeinschaftskonto.                                                                                                    |  |  |  |  |
|   | Kontoführende Person *                                                                                                    |  |  |  |  |
|   |                                                                                                    |  |  |  |  |
|   | Vollständiger Name der kontoführenden Person                                                                                                    |  |  |  |  |
|   | IBAN*                                                                                                    |  |  |  |  |
|   | Sie können eine IBAN für ein Konto in Deutschland oder in einem<br>anderen Land angeben.                                                                                                    |  |  |  |  |
|   | Bestätigung zur Antragsberechtigung und allgemeine Erklärungen des Antragstellenden                                                                                                    |  |  |  |  |
|   | ✓ Ich versichere, dass meine sämtlichen Angaben richtig und vollständig sind; insbesondere, dass ich<br>am 1. Dezember 2022 an einer Ausbildungsstätte im Inland eingeschrieben/angemeldet war. *                                                                                                    |  |  |  |  |
| ~ | ✓ Ich versichere, dass ich am 1. Dezember 2022 meinen Wohnsitz oder gewöhnlichen Aufenthalt in Deutschland hatte. * Wichtig, wenn Sie im Ausland wohnen: Ein auf maximal zwei Semester begrenzter Studienaufenthalt im Ausland und ein damit einhergehender ausländischer Wohnsitz ist unschädlich, sofern Sie paraltel noch bei Ihrer Ausbildungsstätte im Inland eingeschrieben/angemeldet sind. Detaillierte Informationen zu den Anspruchsvoraussetzungen finden Sie in den FAQ. <i>n</i> |  |  |  |  |

# Technology Arts Sciences TH Köln

17) Klicken Sie im letzten Schritt auf Abschicken, um die Beantragung abzuschließen.

|               | <ul> <li>Ich versichere, dass ich am 1. Dezember 2022 meine Ausbildung im Inland nicht als Grenzgängerin oder Grenzgänger durchgeführt habe. *</li> <li>Alleine durch den regelmäßigen Besuch der Ausbildungsstätte in Deutschland wird kein gewöhnlicher Aufenthalt im Inland begründet, sofern Sie Ihren Wohnsitz im Ausland haben.</li> <li>Detaillierte Informationen zu den Anspruchsvoraussetzungen finden Sie in den FAQ. 7</li> </ul>                                                                                                    |
|---------------|----------------------------------------------------------------------------------------------------|
| $\rightarrow$ | Ich versichere, dass ich die Einmalzahlung für Studierende und (Berufs-)Fachschülerinnen und<br>Fachschüler nur einmal beantrage und bislang keine Energiepreispauschale nach dem<br>Studierenden-Energiepreispauschalengesetz zu meinen Gunsten bewilligt oder ausgezahlt worden<br>ist. *                                                                                                    |
|               | Darüber hinaus habe ich zur Kenntnis genommen, dass die von mir angegebene E-Mail-Adresse zur<br>Kommunikation mit der Bewilligungsstelle, einschließlich der Entscheidung über den Antrag, und<br>zur Bereitstellung von Informationen im Rahmen des Verwaltungsverfahrens genutzt wird. Mir ist<br>bekannt, dass die Entscheidung über den Antrag grundsätzlich vollständig durch automatische<br>Einrichtungen erlassen wird. Ich willige insoweit als Alternative neben der Bereitstellung über mein<br>BundID-Konto auch ein, dass die Bekanntgabe des Bescheides nach Wahl der Behörde auch per<br>E-Mail erfolgen kann. Ich kann diese Einwilligung jederzeit mit Wirkung für die Zukunft widerrufen. * |
|               | Abbrechen                                                                                                    |

18) Ihr Antrag wurde erfolgreich abgesendet, wenn diese Meldung erscheint.

| Einmalzahlung 200                                                                                                    | ⊕ Deutsch ∨ Abmelden                                   |  |
|----------------------------------------------------------------------------------------------------|--------------------------------------------------------|--|
| <b>200 Euro Einmalzahlung beantragen</b><br>Einmalzahlung für Studierende, (Berufs-)Fachschülerinnen und Fachschüler nach dem<br>Studierenden-Energiepreispauschalengesetz (EPPSG) |                                                        |  |
| Ihr Antrag wurde erfolgreich abgesendet!<br>Wie geht es für Sie weiter? Weitere Informationen finden !                                                                             | Sie in den FAQ7.                                       |  |
| Auf dieser Seite können Sie einen neuen Antrag<br><b>Ihre Anträge</b>                                                                                                    | stellen oder Ihren bereits gestellten Antrag einsehen. |  |

| Antragsnummer | Antrag gestellt am | Status        |
|---------------|--------------------|---------------|
| $\rightarrow$ | 16.03.2023         | ⊘ Abgeschickt |